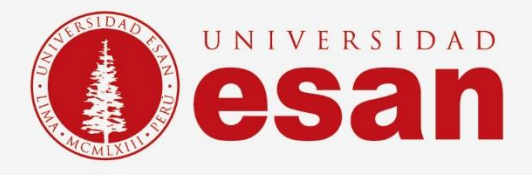

Manual dirigido al alumno:

## INSTALACION DE INVENTOR 2019

Elaborado por:

Área de tecnologías de la Información – ESANData

Actualizado en agosto 2020

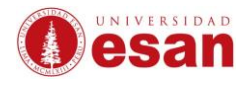

# GUÍA PARA LA INSTALACIÓN DE INVENTOR

Contenido

| 1INSCRIPCION  | 4  |
|---------------|----|
| 2.DESCARGA    | 14 |
| 3 INSTALACION | 15 |

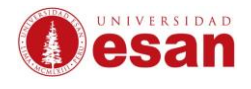

## **INVENTOR**

### **INSCRIPCIÓN:**

Ingrese al siguiente URL:

<u>https://latinoamerica.autodesk.com/products/inventor/overview?plc=INVPROSA&term=1-YEAR&support=ADVANCED&quantity=1</u>, y le damos clic a **descargar versión de prueba** 

#### gratuita.

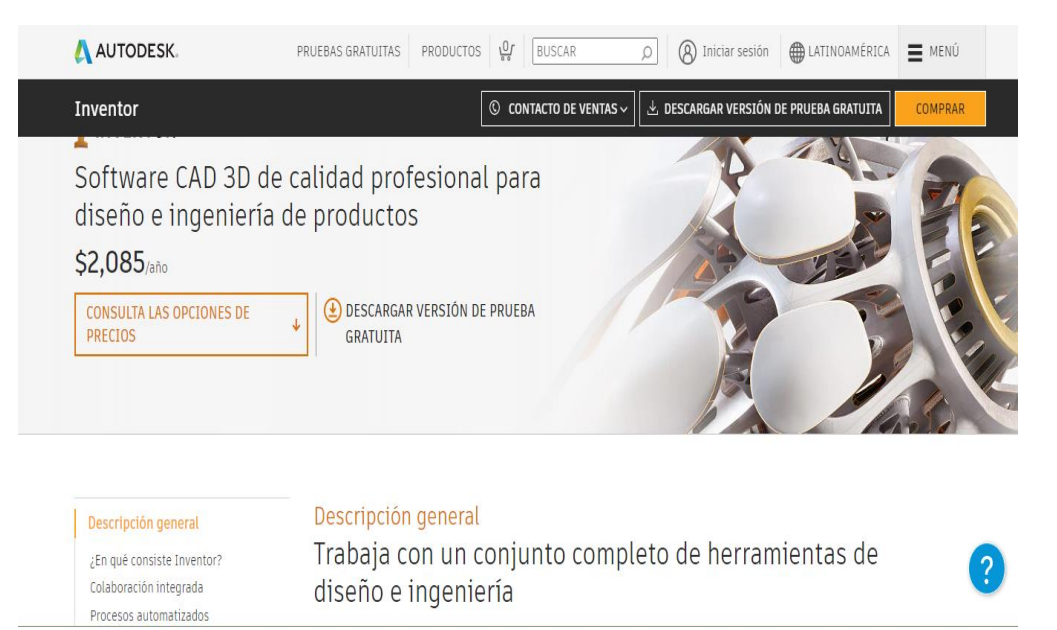

Nos muestra este mensaje, indicándole algunos detalles para poder realizar la descarga".

#### Y le damos Siguiente.

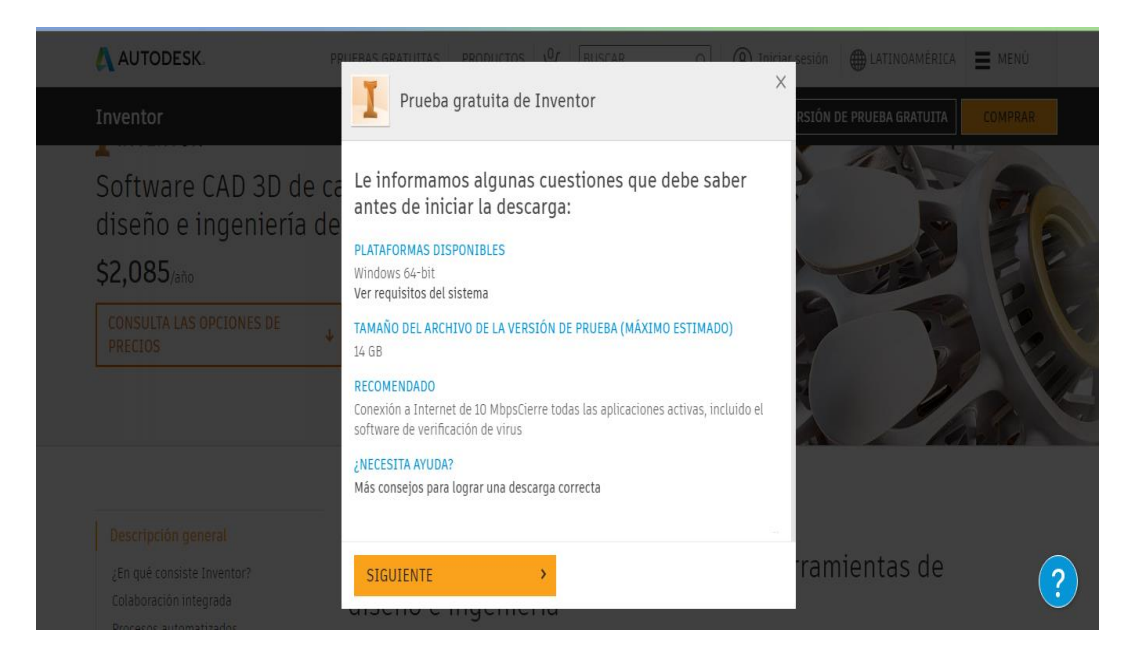

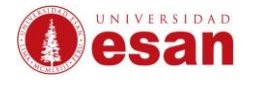

Seleccione la opción "Alumno o profesor" y clic en "Siguiente".

| AUTODESK.                                                                                             |                                                                                                    | 🔿 Tairiar sesión 🌐 LATINGAMÉRICA 🗮 MENÚ |
|----------------------------------------------------------------------------------------------------|----------------------------------------------------------------------------------------------------|-----------------------------------------|
| Inventor                                                                                              | Prueba gratuita de Inventor                                                                                                    | X<br>RSIÓN DE PRUEBA GRATUITA COMPRAR   |
| Software CAD 3D de c<br>diseño e ingeniería de                                                        | C comenzar de nuevo<br>E Empecemos                                                                                             |                                         |
| \$2,085 <sub>/año</sub><br>Consulta las opciones de<br>Precios                                        | Utilizaré este software como:<br>Seleccione una opción<br>Seleccione una opción<br>Un usuario empresarial<br>Alumno o profesor |                                         |
| Descripción general<br>¿En qué consiste Inventor?<br>Colaboración integrada<br>Procesos automatizados | SIGUIENTE >                                                                                                    | ramientas de ?                          |

Si usted no tiene una cuenta antes creada en Autodesk, seleccione la opción "Crear una cuenta".

|                                                                    | ζ.                                                                                                    | PRUEBAS GRATUIT                                                                                                    | AS PRODUCTOS                                                                                                    | BUSCAR O                | 8 Iniciar se | sión 🌐 MÉXICO | MENÚ |
|--------------------------------------------------------------------|----------------------------------------------------------------------------------------------------|----------------------------------------------------------------------------------------------------|----------------------------------------------------------------------------------------------------|-------------------------|--------------|---------------|------|
| EDUCACIÓN                                                          | Obtener productos                                                                                                    | Aprender y enseñar                                                                                                    | Concursos y eventos                                                                                                    | Prepararse y sobresalir | Soporte      | Acerca        |      |
| I INVE                                                             | INTOR                                                                                                    |                                                                                                    |                                                                                                    |                         |              |               |      |
| PRO<br>PRO<br>PRO<br>PRO<br>PRO<br>PRO<br>PRO<br>PRO<br>PRO<br>PRO | entor Professional<br>(fware Autodesk® Invent<br>alidad profesional para dis<br>mentación 30. Autodesk I<br>o capacidades de traducció<br>la a reducció los costos de o<br>uctos excelentes.<br>isitos del sistema (inglés) | or® proporciona a ingenier<br>eño mecánico, simulación,<br>nventor incluye potentes he<br>on multi-CAD y dibujos DWG<br>lesarrollo, agilizar la entrad | os y diseñadores una solució<br>isualización y<br>rramientas de modelado, as<br>™ estándar de la industria.<br>a al mercado y crear | in<br>í                 |              |               |      |
| Tengo una cuenta                                                   | 1                                                                                                    | Nec                                                                                                    | esito una cuenta                                                                                                    |                         |              |               |      |
| REGISTRARSE                                                        | >                                                                                                    |                                                                                                    | FAR IINA CIIENTA                                                                                                    | <b>&gt;</b>             |              |               |      |

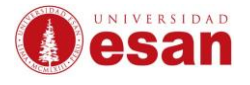

Complete los datos solicitados: País, Función educativa y Tipo de institución. Clic en "Siguiente".

| Obtener ventajas 🔥 🔥                                                                                                    |
|----------------------------------------------------------------------------------------------------|
| Autodesk ofrece software gratuito a estudiantes,<br>profesores e instituciones que cumplan los<br>requisitos. Esté preparado para proporcionar pruebas<br>de matriculación o empleo en una institución<br>educativa válida. |
| País, territorio o región de la institución educativa                                                                                                    |
| Perú 🗸                                                                                                    |
| Función educativa ¿QUÉ ES ESTO?                                                                                                    |
| Estudiante 🗸                                                                                                    |
| Tipo de institución                                                                                                    |
| Universidad/Bachillerato 🗸                                                                                                    |
| Fecha de nacimiento                                                                                                    |
| octubre 🗸 14 🖌 1997 🗸                                                                                                    |
| SIGUIENTE                                                                                                    |

Complete sus datos personales para crear la cuenta, acepte las Condiciones de uso y clic en "Crear cuenta".

| Crear cuenta                                                                                                    | Δ                                                                                                    |
|----------------------------------------------------------------------------------------------------|----------------------------------------------------------------------------------------------------|
| Nombre                                                                                                    | Apellido                                                                                                  |
| Correo electrónico                                                                                                 |                                                                                                    |
| Confirmar correo electr                                                                                            | ónico                                                                                                    |
| Contraseña                                                                                                    |                                                                                                    |
| Acepto las condiciones de<br>mis datos personales cont<br>privacidad (incluídas las t<br>como se describe en la de | uso de Autodesk y el uso de<br>forme a la declaración de<br>ransferencias internacionales,<br>claración). |
| CREAR                                                                                                    | CUENTA                                                                                                    |

**IMPORTANTE:** Debe de registrar la cuenta de correo que le fue asignada por la Universidad.

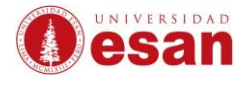

Autodesk realizará la validación de sus datos enviando un mail a la cuenta de correo electrónico que registró.

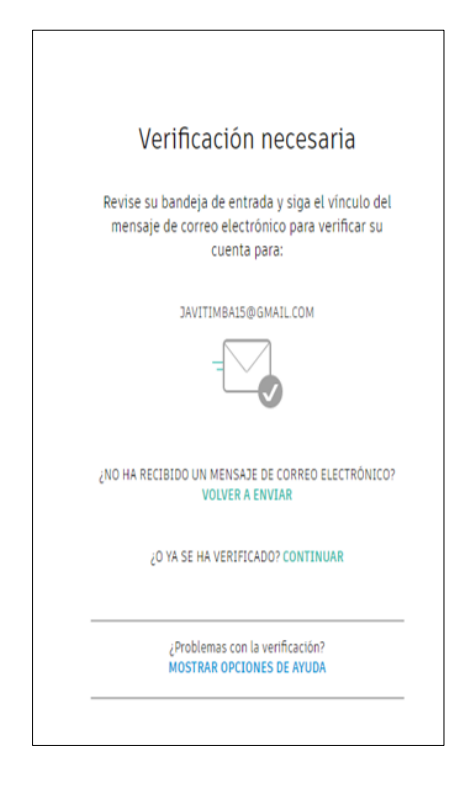

Recibirá un correo electrónico para verificar nuestra cuenta, clic en "Verificar correo electrónico".

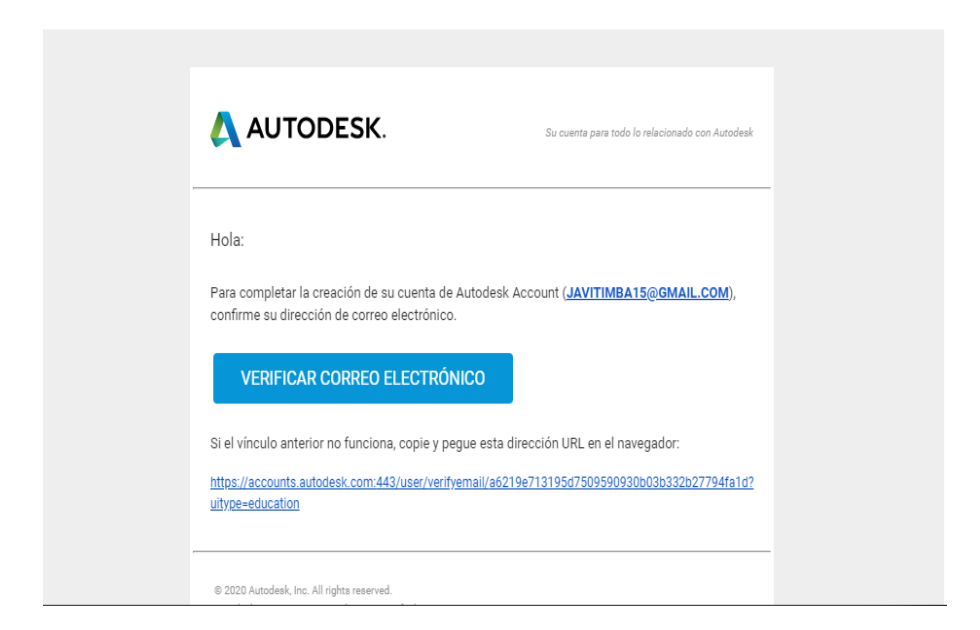

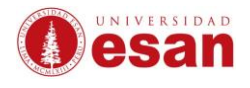

Ingrese la cuenta de correo registrada previamente verificado y haga clic en "Next".

| Sign in                         | 4 |
|---------------------------------|---|
| Email<br>hame@example.com       |   |
| NEXT                            |   |
| NEW TO AUTODESK? CREATE ACCOUNT |   |
|                                 |   |
|                                 |   |

Ingrese la contraseña registrada previamente verificado y haga clic en "Sing In".

| < Welcome<br>javitimba15@gmail.com                 |
|----------------------------------------------------|
|                                                    |
| Password                                           |
| FORGOT?                                            |
|                                                    |
| SIGN IN                                            |
| Stay signed in                                     |
|                                                    |
|                                                    |
|                                                    |
|                                                    |
| Your account for everything Autodesk<br>LEARN MORE |

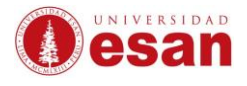

#### Observará un mensaje que indica que la cuenta ha sido verificada, haga clic en "Listo".

| Cuenta verificada                                                              |
|--------------------------------------------------------------------------------|
| Esta cuenta exclusiva proporciona acceso a todos los<br>productos de Autodesk. |
|                                                                                |
| Me gustaría recibir comunicaciones de Autodesk por<br>correo electrónico.      |
| LISTO                                                                          |

En la siguiente ventana, usted debe indicar datos de la Universidad, así como también el área de estudio, la fecha inicio y fin de sus estudios. Haga clic en "Próximo".

| Sólo un pas                               | o más                  | 3                           | 4      |
|-------------------------------------------|------------------------|-----------------------------|--------|
| Cuéntenos sobre s<br>planea utilizar su s | u instituo<br>software | tión educativa<br>gratuito. | y cómo |
| Nombre de la instituc                     | ión educat             | iva                         |        |
| Universidad ESA                           | <u>N</u> (Lima)        |                             |        |
| Área de estudio                           |                        |                             |        |
| Arquitectura,                             | Ingeniería             | y Construcción              |        |
| Medios y entr                             | etenimient             | 0                           |        |
| Diseño y fabri                            | cación de p            | productos                   |        |
| ✓ Otros                                   |                        |                             |        |
| Inscrito desde                            |                        |                             |        |
| febrero                                   | ~                      | 2018                        | ~      |
| Graduado en                               |                        |                             |        |
| diciembre                                 | ~                      | 2022                        | ~      |
|                                           |                        |                             |        |
|                                           | PRÓX                   | амо                         |        |

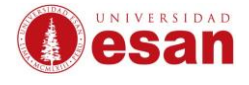

•

Autodesk informará que la cuenta ha sido establecida, haga clic en "Continuar".

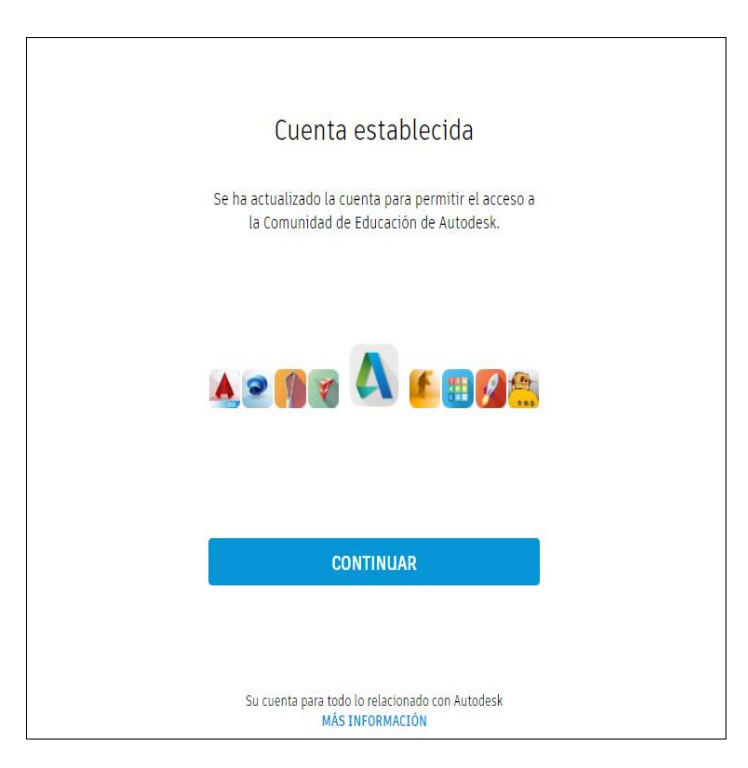

Deberá completar los datos que comprueben que usted realizará uso académico del software. Para ello es necesario adjuntar un documento que acredite que usted pertenece a la comunidad universitaria.

| Se necesita documentación adicional                                                                                                    |
|----------------------------------------------------------------------------------------------------|
| Carga una copia de la documentación emitida por tu institución educativa (por ejemplo, un<br>recibo de pago de la cuota, tu identificación de estudiante o tu identificación de empleado)<br>como prueba de que estudias, das clases o trabajas en una <u>institución educativa calificada</u> .                                                                                                    |
| Tienes 14 dias para cargar la documentación                                                                                                    |
| El documento debe incluir:                                                                                                    |
| <ol> <li>Tu nombre legal completo (Suni Escobar Baquerizo)<br/>Nota: El nombre en el documento que envias debe coincidir con este.</li> </ol>                                                                                                    |
| <ol> <li>El nombre de la institución educativa en la que estás inscrito o trabajas (Universidad ESAN (Lima))<br/>Nota: El nombre de la institución educativa en el documento que envías debe coincidir con este.</li> </ol>                                                                                                    |
| 3. Una fecha dentro del período escolar actual.                                                                                                    |
| Los documentos preferidos son, entre otros, los siguientes:                                                                                                    |
| <ul> <li>Transcripción</li> <li>Carta de confirmación emitida por la institución educativa</li> <li>Una copia de tu identificación de estudiante (no se requiere identificación fotográfica)</li> </ul>                                                                                                    |
| Tipos de archivo admitidos: JPEG, PDF, PNG, GIF                                                                                                    |
| doc de reconomiento.png ×                                                                                                    |
| ▲ Arrastra aqui los documentos o<br>explora                                                                                                    |
| NOTA: Si cargas un documento que está borroso y no se puede leer, que no muestra tu nombre legal<br>completo o que muestra un nombre que no coincide con el que usaste para esta cuenta de Autodesk, no<br>podrás finalizar el proceso de verificación. No incluyas información confidencial en el documento que<br>cargues, como números de seguro social o detalles bancarios. Asegúrate de cubrir la información<br>confidencial antes de cargar el documento. |
| ENVIAR > Cancelar                                                                                                    |

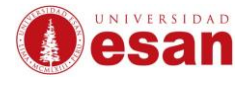

Una vez que adjunte el documento, haga clic en "Enviar".

**IMPORTANTE:** Se sugiere subir una foto de carnet de la Universidad, ya sea físico y el virtual.

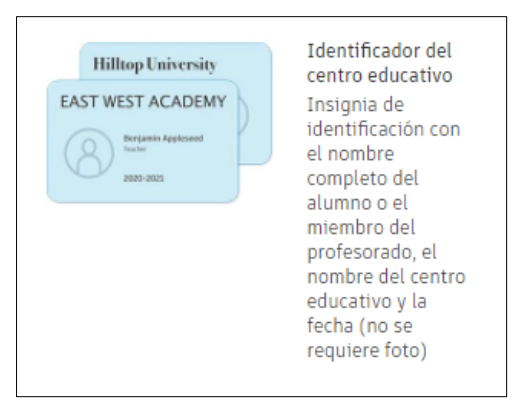

Autodesk le informará que está verificando si reúne los requisitos para otorgarnos una licencia educativa. Nos confirmarán mediante un correo electrónico.

| AUTODESK.                                                                                                    |
|----------------------------------------------------------------------------------------------------|
| Gracias                                                                                                    |
| El proceso para verificar si reúnes los requisitos para acceder a las licencias educativas de<br>Autodesk ya comenzó. El proceso de verificación puede demorar hasta 20 minutos en<br>completarse. Comprueba tu dirección de correo electrónico para los próximos pasos. Además,<br>asegúrate de mirar en tu carpeta de correo basura/correo no deseado. |
| CERRAR                                                                                                    |
| Servicios de verificación con tecnología de SheerID Preguntas frecuentes de SheerID                                                                                                    |
| Declaración de privacidad                                                                                                    |

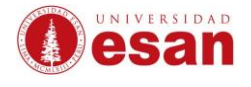

Verificamos en nuestra bandeja de correo electrónico, el correo de Autodesk indicando que tenemos acceso a la versión educativa. Haga clic en "Get Products".

| Autodesk Edu<br>para JAVITIMBA | ation Community <studentcommunity@autodesk.com><br/>5 ▼</studentcommunity@autodesk.com> | 12:23 (hace 10 minutos) 🖞 🔸 |
|--------------------------------|-----------------------------------------------------------------------------------------|-----------------------------|
| 🗙 inglés <del>-</del>          | > español - Traducir mensaje                                                            | Desactivar para: inglés     |
|                                | Click here to view this email in your web browser.                                      |                             |
|                                | <b>AUTODESK.</b> Make anything                                                          |                             |
|                                |                                                                                         |                             |
|                                |                                                                                         |                             |
|                                | EDUCATION                                                                               |                             |

De igual manera, también se recibirá un correo informativo para poder descargar el software.

|                | 5 1                                                               |                                 |
|----------------|-------------------------------------------------------------------|---------------------------------|
| Autodesk infor | nation@autodeskcommunications.com <u>a través de</u> autodesk.com | 12:57 (hace 4 minutos) 📩 🔸      |
| 🗙 inglés 🕶     | > español 👻 Traducir mensaje                                      | Desactivar para: inglés         |
|                | <b>AUTODESK.</b> Make anything                                    |                                 |
|                | Hola JAVIER SALAZAR:                                              |                                 |
|                | Todo está listo. Ya puede instalar AutoCAD - including specializ  | zed toolsets y utilizarlo hasta |
|                | que caduque su acceso con fines educativos en la siguiente fe     | cha: 28 de agosto de 2021.      |
|                | Atentamente,                                                      |                                 |
|                | Autodesk                                                          |                                 |
|                |                                                                   |                                 |

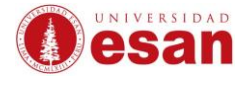

#### **DESCARGA:**

Una vez elegido el producto de Autodesk a instalar, haga clic en "Obtener Software de Autodesk"

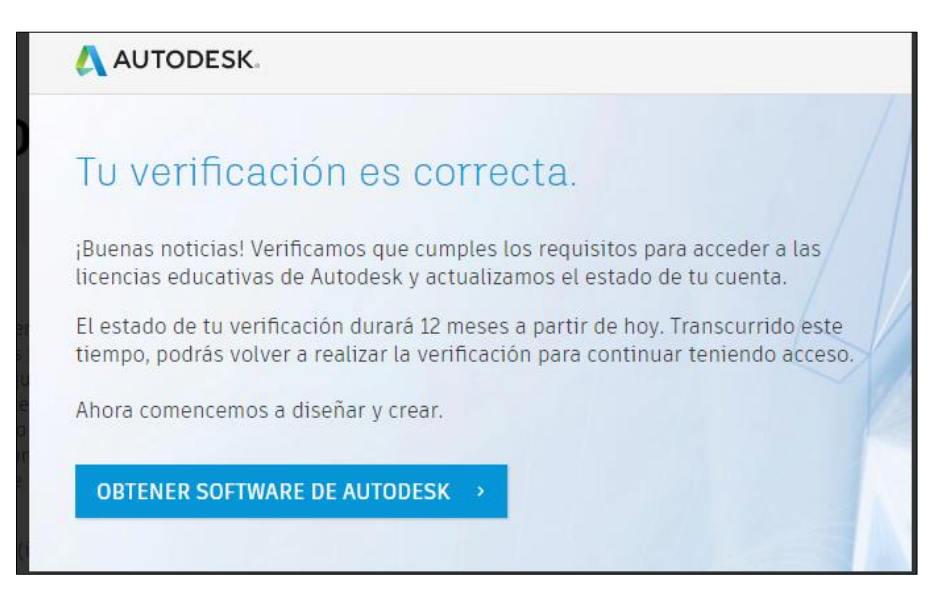

Nota: La vigencia de la cuenta solo estará activa por 1 año.

Recomendaciones para descargar el autodesk, primero ir al navegador ya sea google Chrome, Mozilla Firefox e internet Explorer. Y desactivar la opción de ventanas emergentes.

| Configuración             | Q emergente                                                                                                    | 8 |
|---------------------------|----------------------------------------------------------------------------------------------------|---|
| 💄 Google y tú             | Postanida                                                                                                    |   |
| â Autocompletar           | Contenuo                                                                                                    |   |
| Comprobación de seguridad | <ul> <li>Couvies y datos de situos</li> <li>Las cookies de terceros están bloqueadas en el modo de incógnito</li> </ul> | • |
| 😯 Privacidad y seguridad  | ↓ JavaScript<br>Permiting                                                                                               | • |
| Aspecto                   | r connece                                                                                                    |   |
| Q Buscador                | <ul> <li>riasti<br/>Impedir que los sitios web ejecuten Flash</li> </ul>                                                | • |
| Navegador predeterminado  | Imágenes<br>Montrar India                                                                                               | • |
|                           | mostal toto                                                                                                    |   |
| Configuración avanzada 🔹  | Ventanas emergentes y redirecciones<br>Bloqueado                                                                        | • |
| Extensiones               | Configuración de contenido adicional                                                                                    | ~ |
| Información de Chrome     |                                                                                                    |   |
|                           |                                                                                                    |   |

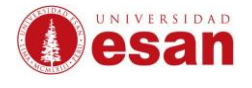

Y se tiene que desbloquear la opción. Y así debe de quedar de lo contrario, tendrás problemas con la instalación en el autodesk.

| ← →      | C ( Chrome   chrome://settings/conte          | ent/popups?search=emergente                                                                                | * 0 * 🏈 9              |
|----------|-----------------------------------------------|----------------------------------------------------------------------------------------------------|------------------------|
| 🔠 Apl    | icaciones 🛛 G Resultado de image G Google Ace | counts 🥖 Khan Academy 👔 Belt Online 📔 MyEnglishLab 🔇 Xtend Lms 🎢 Evaluaciones Digital 🔯 Innovanet 🗔 SIAGIE | » 📋 🛄 Otros marcadores |
| Cont     | liguración                                    | Q emergente                                                                                                |                        |
| <b>.</b> | Google y tú                                   | ← Ventanas emergentes y redirecciones Q. Buscar                                                            |                        |
| Ê        | Autocompletar                                 |                                                                                                    |                        |
| •        | Comprobación de seguridad                     | Permitido                                                                                                  |                        |
| 0        | Privacidad y seguridad                        | Bloquear Añadir                                                                                            |                        |
| ۲        | Aspecto                                       | No se ke sësdide simi'e sitis ush                                                                          |                        |
| ٩        | Buscador                                      | No se na anadido ningun situo web                                                                          |                        |
|          | Navegador predeterminado                      | Permitir Añadir                                                                                            |                        |
| U        | Al abrir                                      | No se ha añadido ningún sitio web                                                                          |                        |
| Confi    | guración avanzada 👻                           |                                                                                                    |                        |
| Exten    | siones 🖸                                      |                                                                                                    |                        |
| Inforr   | nación de Chrome                              |                                                                                                    |                        |

Seleccione la versión del software y el idioma.

| 🙏 AUTODESK.                 | PR                                                                                                    | UEBAS GRATUITAS PF                            | RODUCTOS OF BUSCAR                                                                                                    | Q       | ■ MÉXICO                                                    | E MENÚ |
|-----------------------------|----------------------------------------------------------------------------------------------------|-----------------------------------------------|----------------------------------------------------------------------------------------------------|---------|-------------------------------------------------------------|--------|
| EDUCACIÓN Obtener productos | Aprender y enseñar                                                                                                    | Concursos y evento                            | Prepararse y sobresalir                                                                                                    | Soporte | Acerca                                                      |        |
|                             |                                                                                                    |                                               | 40                                                                                                    | 01      | otener producto                                             | A.A.   |
|                             | Autocad<br>Software de diseño CAD e<br>Incluye acceso a AutoCAD<br>Architecture, Electrical, M<br>Map3D, MEP, Plant 3D y A<br>Raster Design | n 2D y 3D. So<br>Dechanical, Arc<br>utoCAD Ma | AUTOCAD FOR MAC<br>ftware de diseño CAD en 2D y 3D.<br>cluye acceso a AutoCAD<br>chitecture, Electrical, Mechanical,<br>up3D, MEP, Plant 3D y AutoCAD<br>ster Design |         | NVENTOR PROFESS<br>WS <u>v</u> 2019 <u>v</u> Espa<br>STALAR | SIONAL |
|                             | Obtener producto                                                                                                    |                                               | Obtener producto                                                                                                    | DES     | CARGAR                                                      |        |

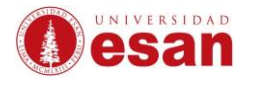

## **INSTALACIÓN:**

Debe de tener el instalador descargada en el "Equipo de cómputo".

| · · · -                                               |                       |            |              |  |
|-------------------------------------------------------|-----------------------|------------|--------------|--|
| Nombre                                                | Fecha de modificación | Тіро       | Tamaño       |  |
| v hoy (3)                                             |                       |            |              |  |
| Inventor_Pro_2019_English_Win_64bit_dlm_003_003.sfx   | 31/08/2020 16:41      | Aplicación | 1.475.331 KB |  |
| 🗄 Inventor_Pro_2019_English_Win_64bit_dIm_001_003.sfx | 31/08/2020 16:41      | Aplicación | 2.065.829 KB |  |
| Inventor_Pro_2019_English_Win_64bit_dlm_002_003.sfx   | 31/08/2020 16:42      | Aplicación | 2.065.829 KB |  |
| Al principio de este mes (1)                          |                       |            |              |  |
| 🚢 Firefox Installer                                   | 10/08/2020 15:11      | Aplicación | 327 KB       |  |

Clic derecho sobre el instalador y haga clic en "Ejecutar".

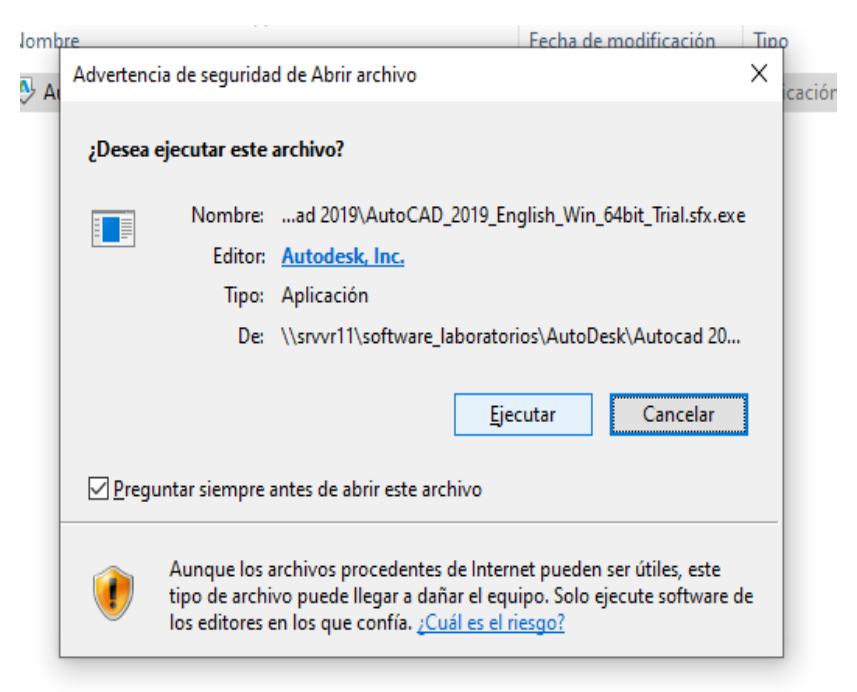

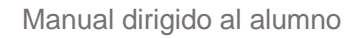

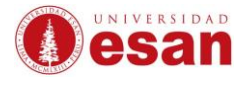

Observará la ruta de la carpeta destino. Haga clic en "Aceptar".

| Autodesk | Calf Extract                     | _ X |
|----------|----------------------------------|-----|
|          | Extraer en                       |     |
|          | Seleccione la carpeta de destino |     |
|          | C:\Autodesk\ Cambiar             |     |
|          | Aceptar Cancelar                 |     |
|          |                                  |     |

Diríjase a la ruta donde de la carpeta destino y haga doble clic en el archivo Setup.exe.

| > Este | equipo > Disco local (C:) > Autodesk > Auto | Eecha de modifica | p_English_Win_32_64bit | Tamaño | ~ | C | <br>Bu |
|--------|---------------------------------------------|-------------------|------------------------|--------|---|---|--------|
|        | Nombre                                      | recha de modifica | npo                    | lamano |   |   |        |
|        | 3rdParty                                    | 19/02/2020 13:08  | Carpeta de archivos    |        |   |   |        |
|        | CER                                         | 19/02/2020 13:08  | Carpeta de archivos    |        |   |   |        |
| Я      | 📊 en-us                                     | 19/02/2020 13:08  | Carpeta de archivos    |        |   |   |        |
| *      | EULA                                        | 19/02/2020 13:08  | Carpeta de archivos    |        |   |   |        |
| *      |                                             | 19/02/2020 13:08  | Carpeta de archivos    |        |   |   |        |
|        | NLSDL                                       | 19/02/2020 13:08  | Carpeta de archivos    |        |   |   |        |
|        | - Setup                                     | 19/02/2020 13:08  | Carpeta de archivos    |        |   |   |        |
|        |                                             | 19/02/2020 13:08  | Carpeta de archivos    |        |   |   |        |
| 64.6   | 📓 autorun.inf                               | 24/10/2011 19:14  | Información sobre      | 1 KB   |   |   |        |
| 04 D   | 📓 dlm.ini                                   | 05/03/2018 01:06  | Opciones de confi      | 1 KB   |   |   |        |
|        | 🔥 Setup.exe                                 | 11/01/2018 03:42  | Aplicación             | 979 KB |   |   |        |
|        | 📓 setup.ini                                 | 21/11/2017 21:56  | Opciones de confi      | 12 KB  |   |   |        |
|        |                                             |                   |                        |        |   |   |        |
|        |                                             |                   |                        |        |   |   |        |
|        |                                             |                   |                        |        |   |   |        |
|        |                                             |                   |                        |        |   |   |        |

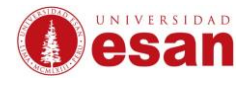

#### Haga clic en Instalar.

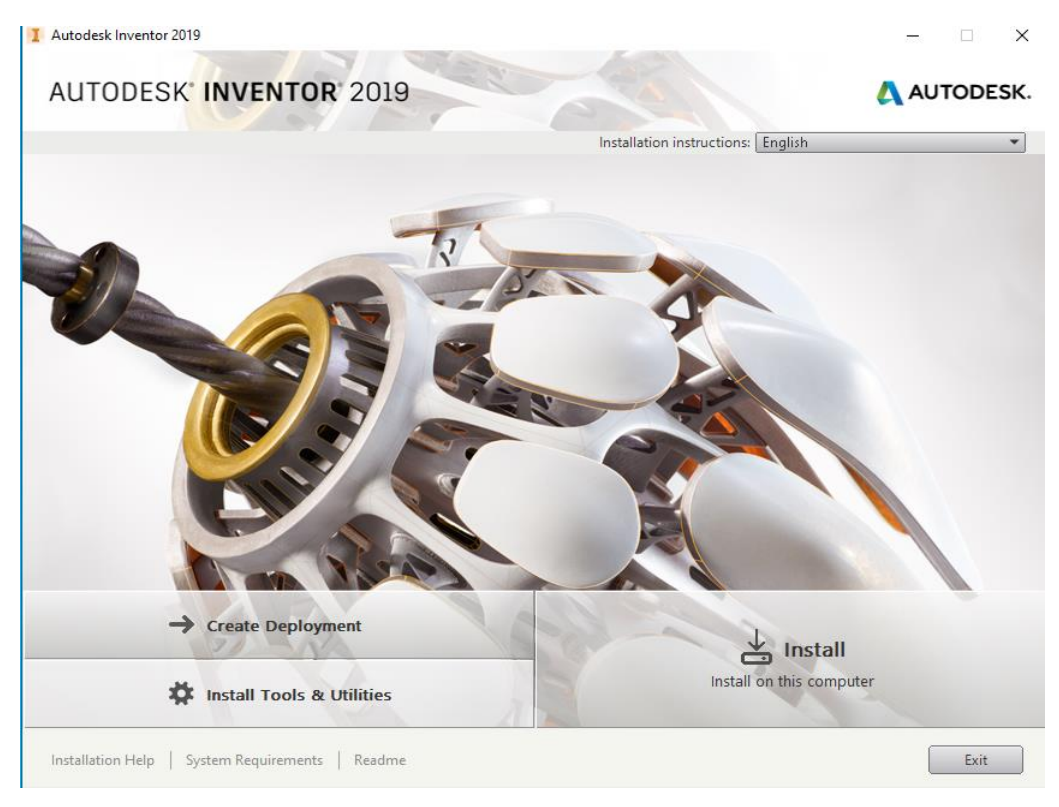

Elija los paquetes del Inventor que sean necesarios. Haga clic en "NEXT".

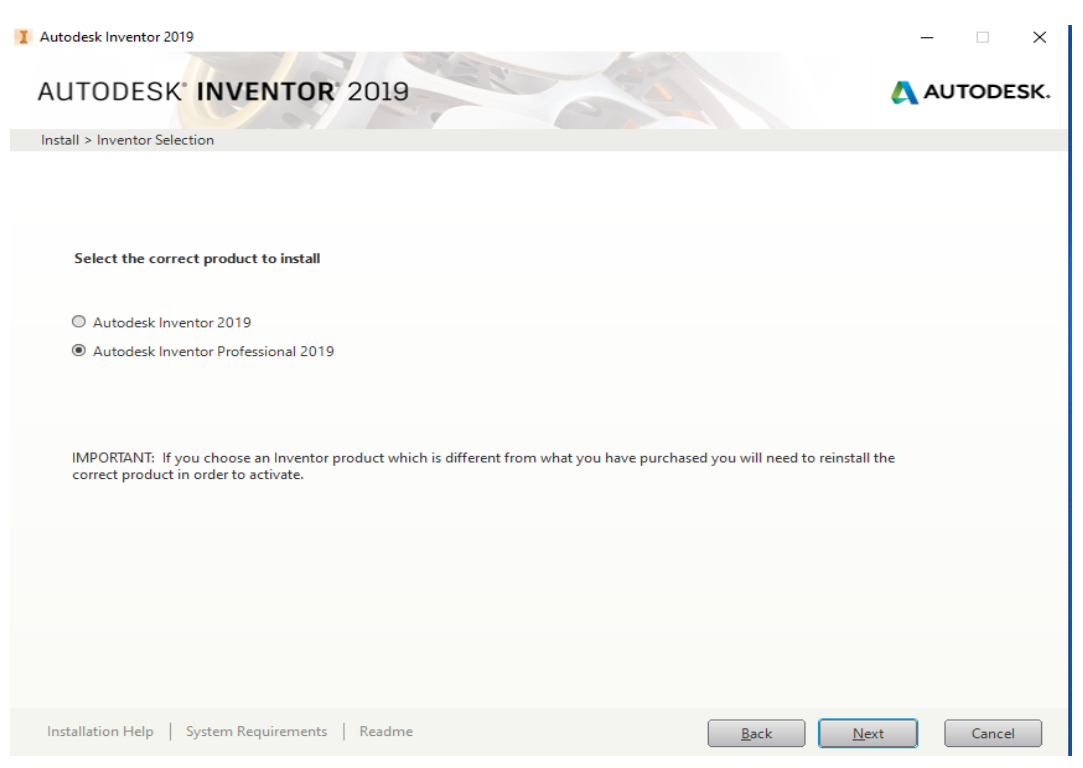

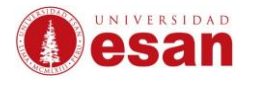

Elija los paquetes del INVENTOR que sean necesarios. Haga clic en "Instalar".

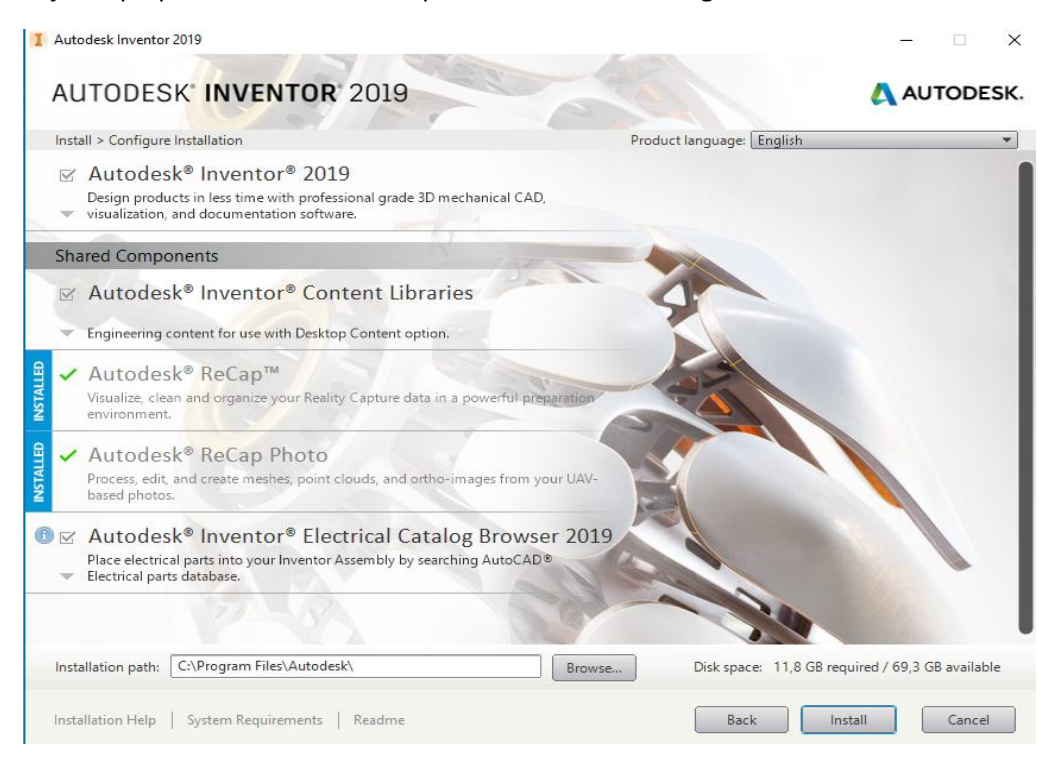

Espere que realice la instalación, ello tomará algunos minutos.

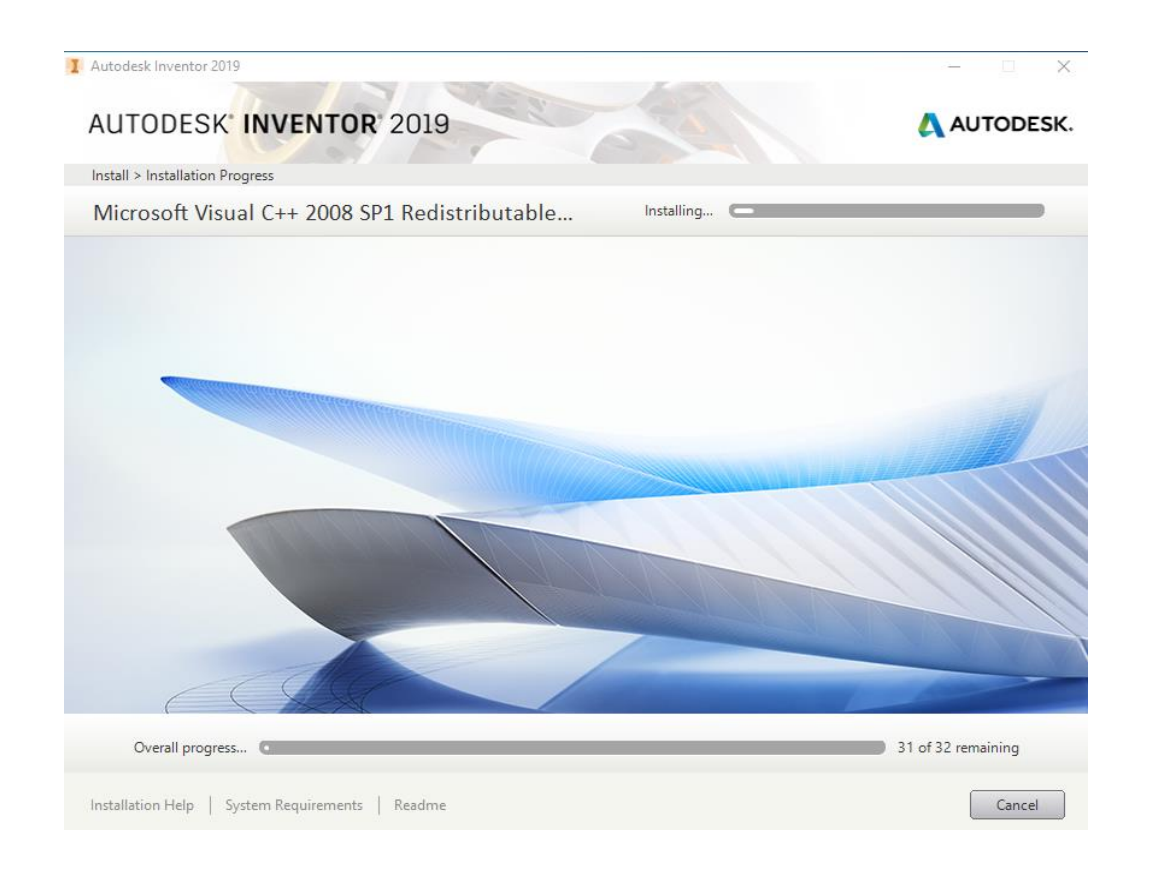

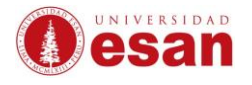

Observará el mensaje que indique que la instalación se realizó correctamente. Haga clic en "Finalizar".

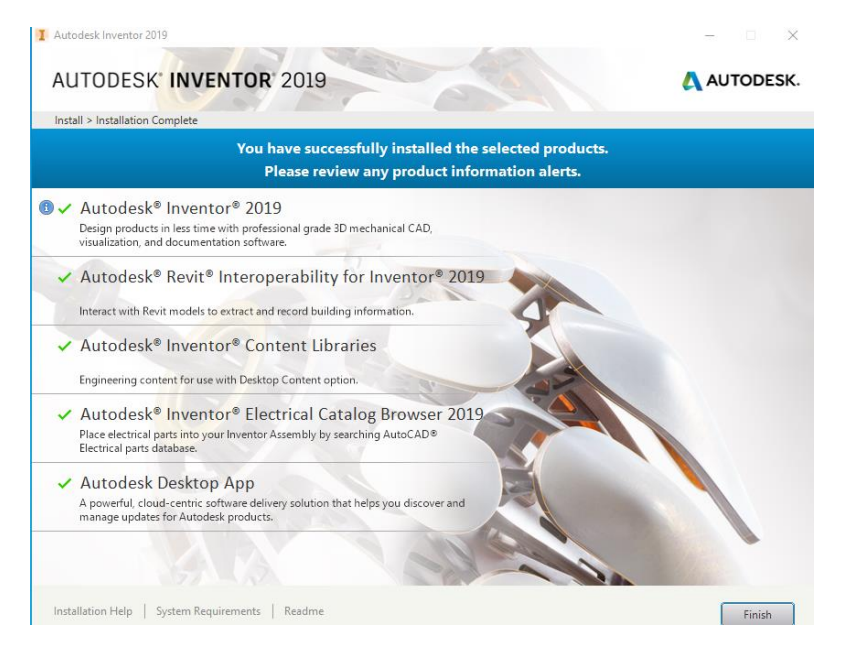

El software solicitará que reinicie el equipo para culminar la instalación.

| Instalaciór | 1                                                                                                    | × |
|-------------|----------------------------------------------------------------------------------------------------|---|
| ?           | Debe reiniciar el sistema para que los cambios de<br>configuración surtan efecto. Haga clic en Sí para reiniciar<br>ahora o en No si va a reiniciar de forma manual más tarde. |   |
|             | Sí No                                                                                                    |   |

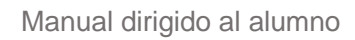

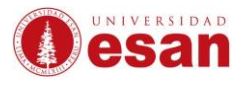

Seleccione la opción "Un solo usuario".

| Let's Ge                 | t Started  |  |
|--------------------------|------------|--|
| 8                        | 89         |  |
| Single-user              | Multi-user |  |
| Calast your lissues have |            |  |

Ingrese su usuario y contraseña para activar la licencia.

| E |                           | x |
|---|---------------------------|---|
|   | Sign in                   | ۵ |
|   | Email<br>hame@example.com |   |
|   | NEXT                      |   |

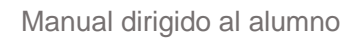

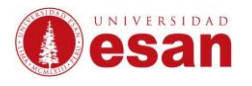

Una vez validado el usuario y contraseña, se abrirá el programa y quedará listo para usar.

| ▲ ●・B 目 ←・P・A ▼                                                                                                    | Autodesk Inventor Professional 2019                  | Search Help & Commands                                              | 📕 🕹 Sign In 🛛 🕆 📅 🖉 🕈 🗕 🗗 🗙              |
|----------------------------------------------------------------------------------------------------|------------------------------------------------------|---------------------------------------------------------------------|------------------------------------------|
| New         Open Projects         Open         Home Team Web Tutorial Learning Path         Back Calley           Launch         May Home         May Home         May | ) 🛟 Elp<br>k What's Help<br>New<br>New Features Help |                                                                     |                                          |
|                                                                                                    |                                                      | 🔒 Flip                                                              | 🔒 Reset 🔲 Maximize Recent 🗖 🛱 🐰          |
| New Part Assembly E                                                                                                    | awing                                                | Projects Shortcuts File Details Default Inventor Electrical Project | Open shortcuts using Windows Explorer    |
|                                                                                                    | Expand to show advanced templates                    |                                                                     |                                          |
| Recent Documents                                                                                                    | Files] #                                             | Tiles   Large   Small   List                                        | Search Recent Documents                  |
| Internet function       Project       Adive Project       Adive Project </th <th>rmsj v<br/>(D Files) v</th> <th></th> <th></th>                                                                                                    | rmsj v<br>(D Files) v                                |                                                                     |                                          |
| For Help, press F1                                                                                                    |                                                      |                                                                     | 0 0                                      |
| # A 📙 🗾 🗷 🏮 👢                                                                                                    |                                                      |                                                                     | へ 聖 (1)) ESP 17:31 口<br>LAA 31/08/2020 口 |

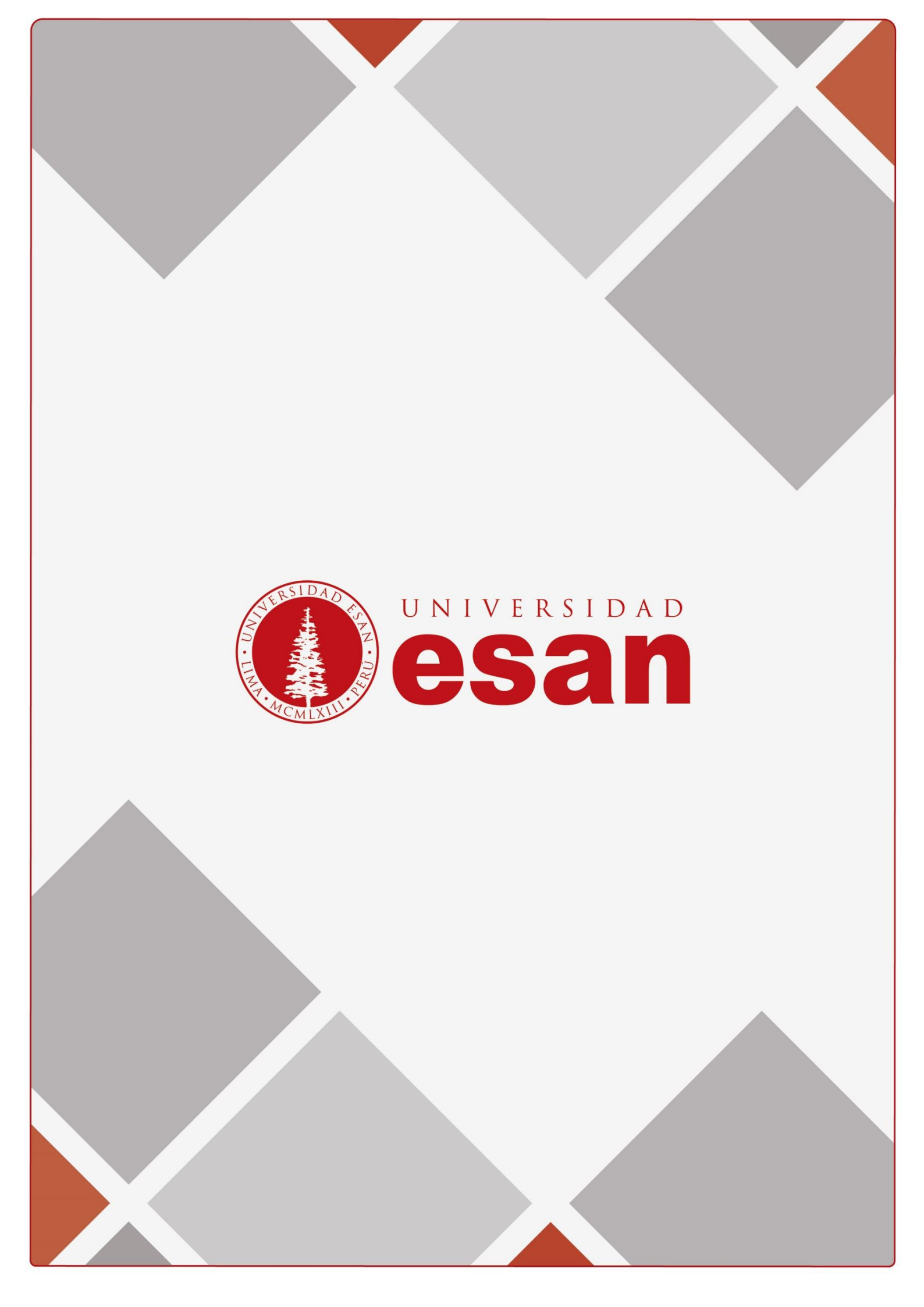